# How to: Contribute a case to GestaltMatcherDB

## Identify a suitable publication

You can find original research papers, case reports and so on, for example, via the gene or syndrome name at Pubmed (<u>https://pubmed.gov/</u>). They should contain at least one portrait of the patient with a clinically or molecularly confirmed diagnosis.

On this page you can see how many patients per gene have already been uploaded: <u>https://gestaltmatcher.gene-talk.de/statistics</u>. Use the search field on <u>https://gestaltmatcher.gene-talk.de/patients</u> to search for the PMID and check whether images from the publication are already available in the database.

## 2 Open a new case

If you have found a suitable publication that is not yet in the database, click on "New patient". A new page opens where you can enter the patient's details.

| Search Ge | Search Gene name, OMIM ID, or PubMed ID Search <b>1</b> |        |          |         |          |                 | 2 | New Patie | nt |
|-----------|---------------------------------------------------------|--------|----------|---------|----------|-----------------|---|-----------|----|
| Photo     | ID                                                      | Name   | PMID     | Gene    | Disorder | Submitter       |   |           |    |
|           | 1790                                                    | 205119 | 27099726 | SMARCA2 | -        | Dr. PEDIA study | Ð | Z         | Ū  |

# 3 Enter patient and publication characteristics

| New Patient You for                                                                                                    | can enter a custom labeling for the case for example, to simplify a search<br>this case via the search field for future users.                                                                    |
|----------------------------------------------------------------------------------------------------|----------------------------------------------------------------------------------------------------|
| Name                                                                                                    | Gender                                                                                                    |
| Test                                                                                                    | Unknown                                                                                                    |
| Ethnicity                                                                                                    | Ethnicity note                                                                                                    |
| C African                                                                                                    | Some note for ethnicity                                                                                                    |
| <ul> <li>African - North</li> <li>African - Sub-Saharan</li> <li>American - African/Black</li> <li>American - Latin/Hispanic</li> <li>American - Native</li> </ul> | If the patient's ethnicity is noted in the publication, you can enter it here.<br>To standardise this information in a computer-readable                                                          |
| Note                                                                                                    | way, a list with selection options is also given.                                                                                                    |
| Some note for this patient                                                                                                    |                                                                                                    |
| Publication information:<br>PubMed ID 123456                                                                                                    | In order for the image to appear in the database, we need to ask the authors for their permission. Enter the name and email address of the corresponding author here so that we can contact them. |
| Corresponding author                                                                                                    | Email                                                                                                    |
| Dr. Author                                                                                                    | author@author.com                                                                                                    |
| Subject numbering                                                                                                    | Family numbering                                                                                                    |
| 1                                                                                                    | <ul> <li>✓ 1</li> </ul>                                                                                                    |
|                                                                                                    |                                                                                                    |

Sometimes there are several patients in a publication, possibly including siblings. Often the subjects are numbered and lettered throughout the paper, which can be entered here.

| eature:                                                                          |                                                                                                    |                                                                                                    |
|----------------------------------------------------------------------------------|----------------------------------------------------------------------------------------------------|----------------------------------------------------------------------------------------------------|
| Search feature name                                                              |                                                                                                    |                                                                                                    |
| HPO term will be shown here                                                      |                                                                                                    |                                                                                                    |
| Add feature                                                                      |                                                                                                    |                                                                                                    |
| estaltMatcher offers                                                             | an AutoFill function in order to simplify                                                                                      | Feature:                                                                                                    |
| ne selection of the co                                                           | prrect HPO term.                                                                                                    | intell                                                                                                    |
| /hen you have found<br>Add Feature" to add                                       | d the most suitable HPO term, click on it to the list:                                                                         | HP:0001249<br>Intellectual disability<br>HP:0001256<br>Intellectual disability, mild                                                                     |
| ntellectual disability, profound                                                 |                                                                                                    | Intellectual disability, profound                                                                                                    |
| P:0002187<br>Id feature                                                          |                                                                                                    | HP:0002342<br>Intellectual disability, moderate                                                                                                    |
| ometimes a publica<br>ould not be detected<br>he feature as describ<br>the list: | tion explicitly mentions that a feature<br>in the patient. In this case, please enter<br>ed above and then mark it as "Absent" | HP:0006887<br>Intellectual disability, progressive<br>HP:0006889<br>Intellectual disability, borderline<br>HP:0010864<br>Intellectual disability, severe |
| Present/Absent                                                                   | НРО                                                                                                    | Option                                                                                                    |
| ● Present<br>⊃ Absent                                                            | Intellectual disability, profound                                                                                              | Remove fea                                                                                                    |
|                                                                                  |                                                                                                    |                                                                                                    |

## 5 Enter the diagnosis of the patient

As with the feature selection, there is also an AutoFill function for the diagnosis. After you have selected the appropriate diagnosis, do not forget to click on "Add Disorder" (if the patient has multiple syndromes, you can add more). You can then select whether the diagnosis was made clinically or whether it could be confirmed molecularly:

| Disorder:                            |                        |                 |
|--------------------------------------|------------------------|-----------------|
| NICOLAIDES-BARAITSER SYNDROME; NCBRS |                        |                 |
| 601358                               |                        |                 |
| Add disorder                         |                        |                 |
| Disorder                             | Type of diagnosis      | Option          |
| NICOLAIDES-BARAITSER SYNDROME; NC    | Molecularly diagnosed  | Remove disorder |
|                                      | Unknown                |                 |
| 601358                               | Differential diagnosis |                 |
|                                      | Molecularly diagnosed  |                 |
| _                                    | Clinically diagnosed   |                 |

## 6 Enter the disease-causing genetic change

First you have to enter the affected gene. You do this in a similar way to how you entered the features and the syndrome before.

You can then select the test method and the mode of inheritance:

| Test                    | Test                  |  |  |  |  |
|-------------------------|-----------------------|--|--|--|--|
| Exome sequencing ~      | Exome sequencing ~    |  |  |  |  |
| Exome sequencing        |                       |  |  |  |  |
| Whole genome sequencing | None ~                |  |  |  |  |
| Single gene test        | None                  |  |  |  |  |
| Gene panel              | Homozygous            |  |  |  |  |
| Microarray              | Homozygous            |  |  |  |  |
| FISH                    | Heterozygous          |  |  |  |  |
| Karyotype               | Hemizygous            |  |  |  |  |
| Other                   | Compound Heterozygous |  |  |  |  |

If available, enter the HGVS code in the free text field. Please use the following nomenclature: <u>https://varnomen.hgvs.org/</u>. If you are unsure, the syntax checker of the Mutalyzer can assist you in detecting possible errors: <u>https://mutalyzer.nl/syntax-checker</u>. You can use the second free text field for the second mutation, if it is a compound heterozygous inheritance.

| Gene:           |                       |                               |                       |
|-----------------|-----------------------|-------------------------------|-----------------------|
| SMARCA2         |                       |                               |                       |
|                 |                       |                               |                       |
| 6595            |                       |                               |                       |
| Add gene        |                       |                               |                       |
|                 |                       |                               |                       |
| Gene            | Test                  | HGVS                          | Option                |
| Gene<br>SMARCA2 | Test Exome sequencing | HGVS<br>NM_003070.5:c.3493C>A | Option<br>Remove gene |

#### Save the patient information

Once you have gone through the previous steps, click on "Create patient". You can edit and delete the information at any time later.

#### Create Patient

## 8 Upload photos and medical images

On the next page you will see an overview of the data entered. You can also upload the pictures belonging to the patient here: Portrait pictures and profile pictures, possibly with different ages, pictures of the family and medical imaging data such as X-rays or funduscopies.

| Home Paters Police Statistic New - Content from About an<br>Policet was successfully updated. | yeen not generally the site of a              | Photos              |
|-----------------------------------------------------------------------------------------------|-----------------------------------------------|---------------------|
| Patient: 2034 Name:<br>Ethnicity: Ethnicity rote:                                             | User: Ms. Jean Tori Pantel<br>Gender: Unknown |                     |
| Note: -<br>Publication                                                                        |                                               |                     |
| PubMed: Family membering: - Photos                                                            | Subject numbering: -                          | Upload Photo        |
| Uplead Photo<br>Neurolaut bel object                                                          |                                               |                     |
| Diagnosed disorders                                                                           |                                               | No unloaded photol  |
| OMIM Disorder<br>601358 NICOLAIDES-BARA/TSIR SYNDROME INCERS                                  | Diagnosed<br>Molecularly diagnosed            | No uploaded prioto. |

## 8 Upload photos and medical images (continued from last page)

There are multiple options to upload a photo to the database. The easiest one is to drag the picture directly from the publication to the "Drag & Drop" field. This only works for publications implemented in a website - it does not work for publications in PDF format. In this case you need to take screenshots of the photos in the publication.

To do this, you can use the screenshot tool that is usually pre-installed on your computer. The screenshot works best if you load the image in the best quality and filling your screen. You can copy the image from the screenshot programme and paste it on the displayed page

using the familiar keyboard commands, or you can drag it from the programme into the corresponding field.

Alternatively you can save the images on your hard drive. It is best to give them unique names, such as "#PMID\_patient1\_hand-Xray.png". Upload one of the photos by clicking on "Choose file" and selecting the desired image from the explorer.

|                   | Home Gallery Patients Statistics News * Consent form About us * |                     |                  |   |  |
|-------------------|-----------------------------------------------------------------|---------------------|------------------|---|--|
| New Directo       |                                                                 |                     |                  |   |  |
| New Photo         |                                                                 |                     |                  |   |  |
| →                 | Drag & Drop y                                                   | our files or Browse |                  |   |  |
|                   |                                                                 |                     |                  | _ |  |
| Age               |                                                                 |                     |                  |   |  |
| Year              |                                                                 | Month               |                  |   |  |
| 0                 | 0 0                                                             |                     |                  |   |  |
| Age note          |                                                                 |                     |                  |   |  |
| Some note for are |                                                                 |                     |                  |   |  |
| some note to age  |                                                                 |                     |                  |   |  |
|                   |                                                                 |                     |                  |   |  |
| Photo type        |                                                                 |                     |                  |   |  |
| Type of image     |                                                                 | Which person        |                  |   |  |
| Frontal face      | ~                                                               | / Index             |                  | ~ |  |
| Create Photo      |                                                                 | 1                   |                  |   |  |
| Cleate Photo      |                                                                 |                     |                  |   |  |
| Back              |                                                                 |                     |                  |   |  |
|                   |                                                                 |                     |                  |   |  |
|                   | $\sim$                                                          |                     |                  |   |  |
| CEOCENE           | ( O.I.I. D.I.T.C.                                               | TRANSLATE.          |                  |   |  |
|                   | CHARITÉ                                                         | NAMSE               | UKD klinikumbonn |   |  |

You can then select the age of the person pictured and the type of photo - i.e. whether it is a hand X-ray or a portrait photo and if the person on the picture is the patient or, for example, his or her brother.

Click on the "Create Photo" button to upload the image and to save the corresponding data on the server. You will be redirected back to the case overview, where you should now also see the uploaded photo. You can upload more photos by clicking on "Upload photo".

| Ρ | h | 0 | t | 0 | 5 |
|---|---|---|---|---|---|
|   |   | v | Ľ | v | 1 |

| Upload Ph | oto                                  |                 |     |             |                 |                 |   |   |
|-----------|--------------------------------------|-----------------|-----|-------------|-----------------|-----------------|---|---|
| Photo     | File name                            | Туре            | Age | Age<br>note | Which<br>person | Updated<br>date |   |   |
|           | 27099726_patient1_portrait_age5y.jpg | Frontal<br>face | 5.0 | -           | Index           | 2021-04-07      | ৶ | Ū |

#### Done!

Congratulations, you have uploaded your first case to the GestaltMatcher DB. Thank you for your important contribution!

If you want to upload another patient from the same paper, click on "Add another patient" and the core data will be copied to the new case.

Add another patient

If you have any questions, please do not hesitate to contact us. We are always happy to receive feedback! Email: pkrawitz@uni-bonn.de, Twitter: @GestaltMatcher.